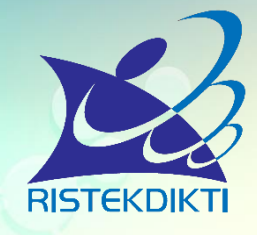

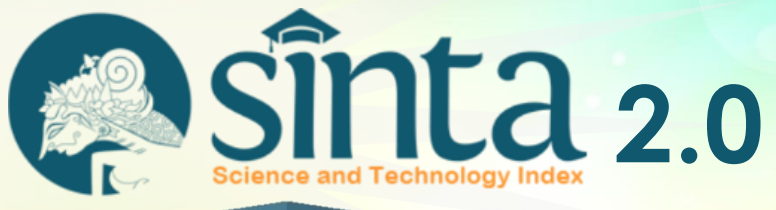

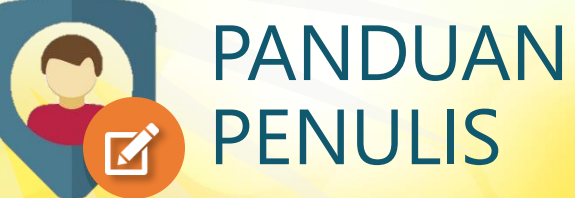

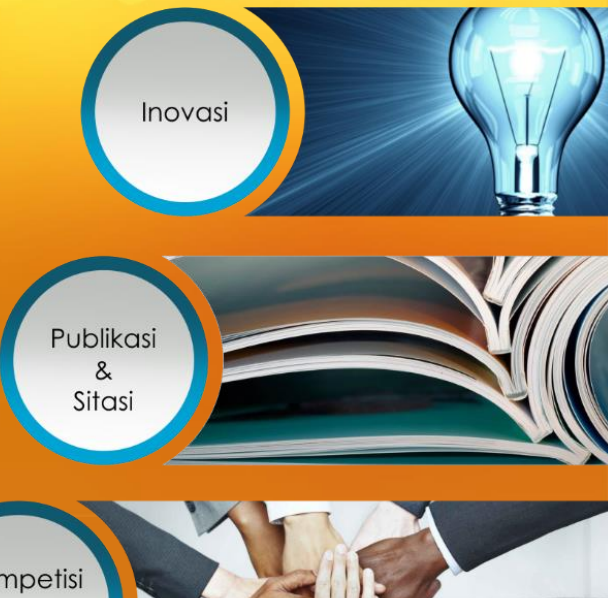

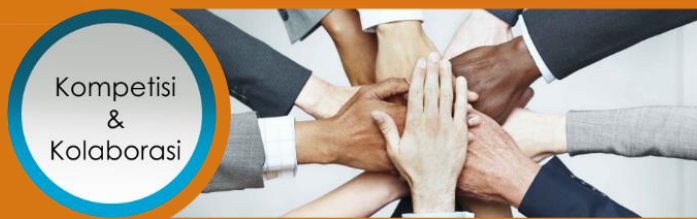

### Pusat Indeks, Sitasi dan Kepakaran Terbesar di Indonesia

#### 3. Input form Registrasi SINTA

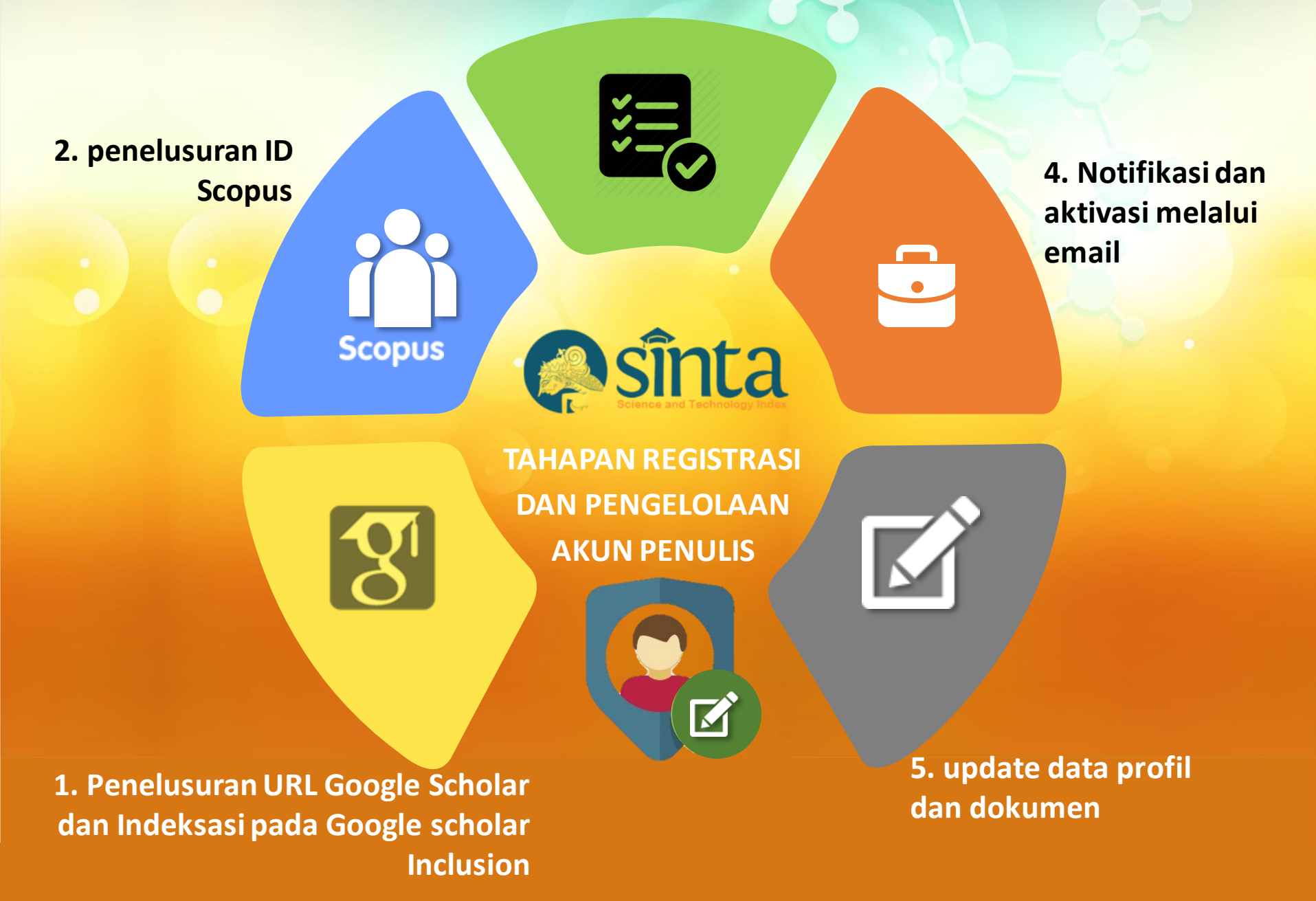

# https://partnerdash.google.com/partnerdash/d/scholarincl usions?#p:id=new

| Google Scholar Inclusions                                                                                                    |                                           |                                             |                                           |  |  |  |  |  |
|----------------------------------------------------------------------------------------------------|-------------------------------------------|---------------------------------------------|-------------------------------------------|--|--|--|--|--|
| Inclusions                                                                                                    |                                           |                                             |                                           |  |  |  |  |  |
|                                                                                                    |                                           |                                             |                                           |  |  |  |  |  |
| Submit a website with academic articles to Google Scholar. We accept journal papers, conference papers, technical reports, dissertations, pre-prints, post-<br>prints and abstracts.<br>All fields marked with * are required. |                                           |                                             |                                           |  |  |  |  |  |
| Type of website:                                                                                                    | DSpace repository<br>Open Journal Systems | EPrints repository<br>Other journal website | Other repository<br>Personal publications |  |  |  |  |  |
|                                                                                                    |                                           |                                             |                                           |  |  |  |  |  |

Sebelum melakukan registrasi di Sinta, diwajibkan sudah memiliki akun Google Scholar dan disarankan sudah melakukan indeksasi melalui fitur Google Scholar Inclusion

# http://sinta.ristekdikti.go.id/

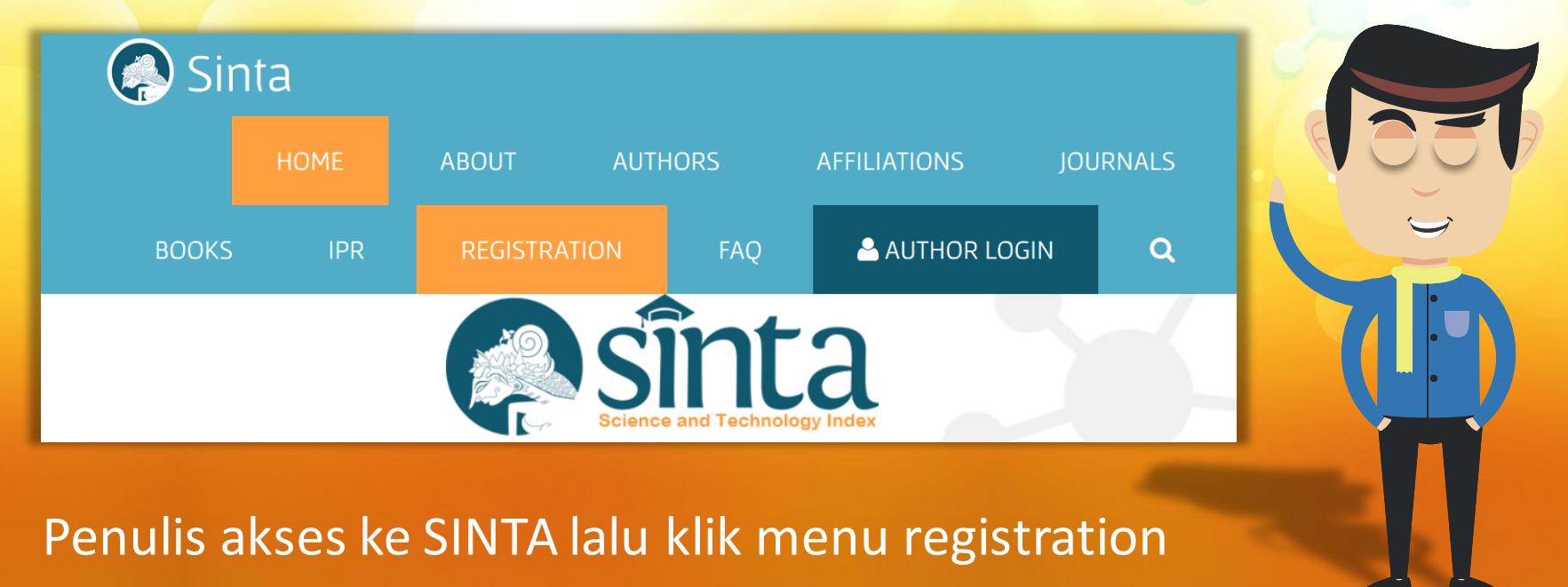

### New Author Registration Status E-mail 12345678xx emailpenulis@domaininstansi.ac.id Lecturer Ŧ Full Name Confirm Password Input data profil NAMA PENULIS .... Affiliation Google Scholar URL\* NAMA INSTANSI ;://scholar.google.co.id/citations?user-wQJQCMkAAAAJ&hl-en ? Academic Grade (Jabatan Fungsional) copus Author ID ? copus.com/authid/detail.uri?authorld=57192266388 Senior Lecturer (Lektor) ID Card Number (KTP Only) 12345678910XX Cancel Halaman Registrasi Penulis

| Status   Lecturer   Yadashi Karaka Karaka Kara | New Author Registration                                                                                                    |
|----------------------------------------------------------------------------------------------------|----------------------------------------------------------------------------------------------------|
| 12345678910XX                                                                                                    | Status   Lecturer 12345678xx   Full Name <sup>i</sup> NAMA PENULIS   Affiliation <sup>i</sup> NAMA INSTANSI   Academic Grade (Jabatan Fungsional) Senior Lecturer (Lektor)   ID Card Number (KTP Only) 12345678910XX |

| E-mail                          |                  |  |
|---------------------------------|------------------|--|
| emailpenulis@domain<br>Password | Confirm Password |  |
|                                 |                  |  |
|                                 |                  |  |

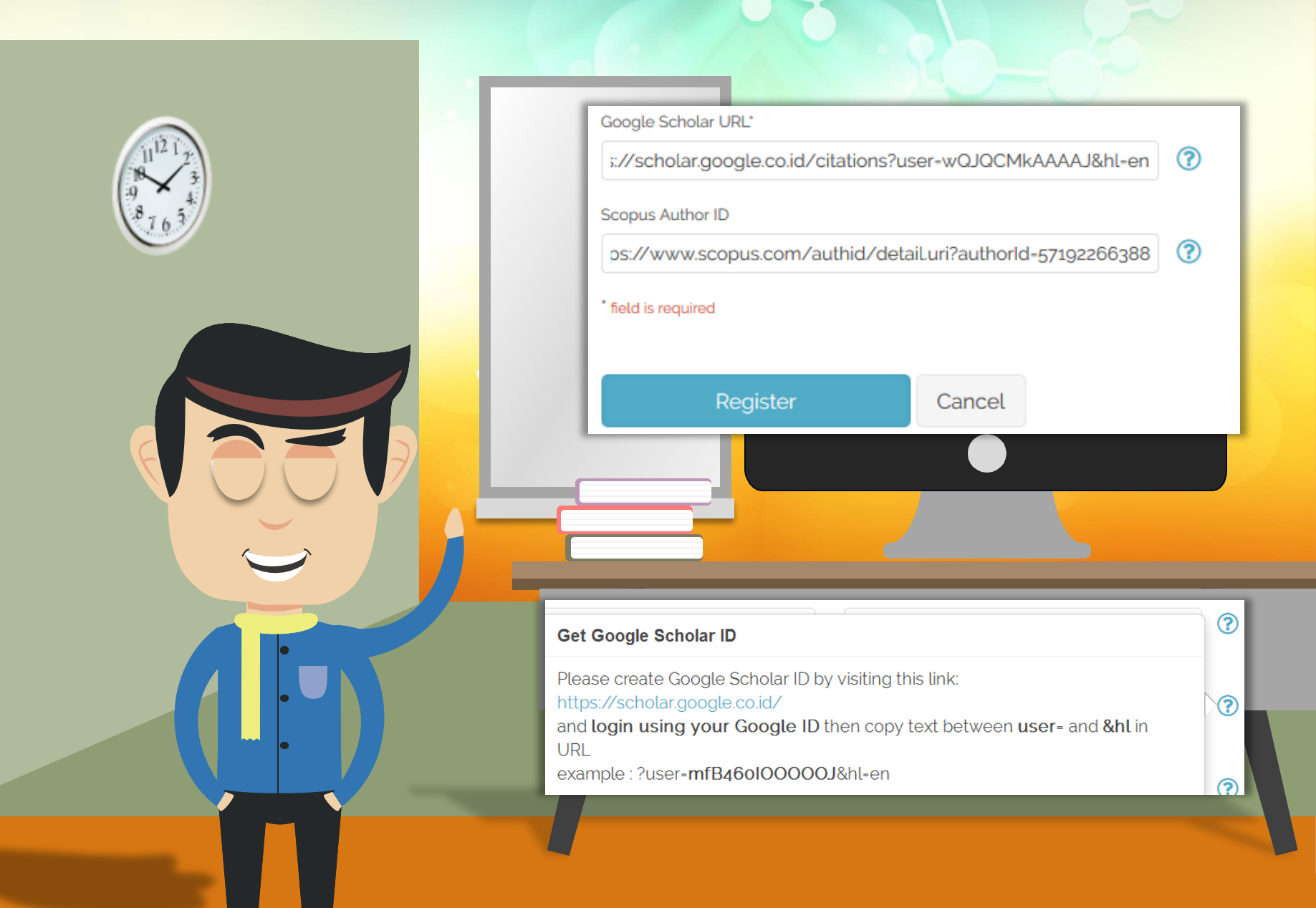

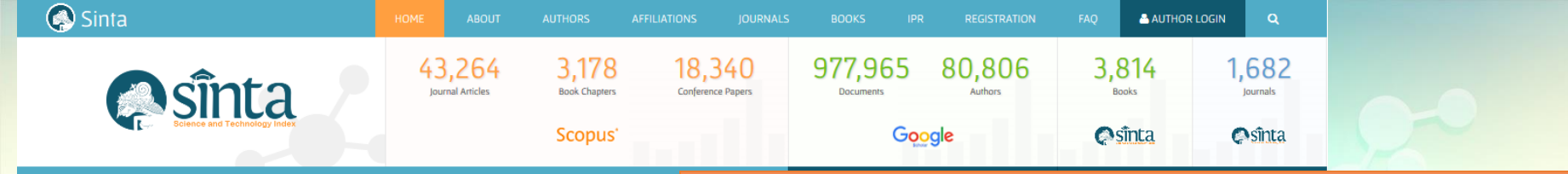

Science and Technology Index is the citations and expertise center in Indonesia, a web-based research informa

250

200

Search something ...

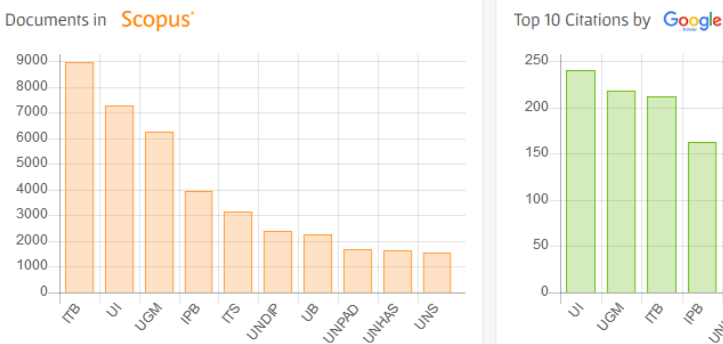

Panduan lengkap registrasi dan pengisian URL Google Scholar serta penelusuran ID Scopus

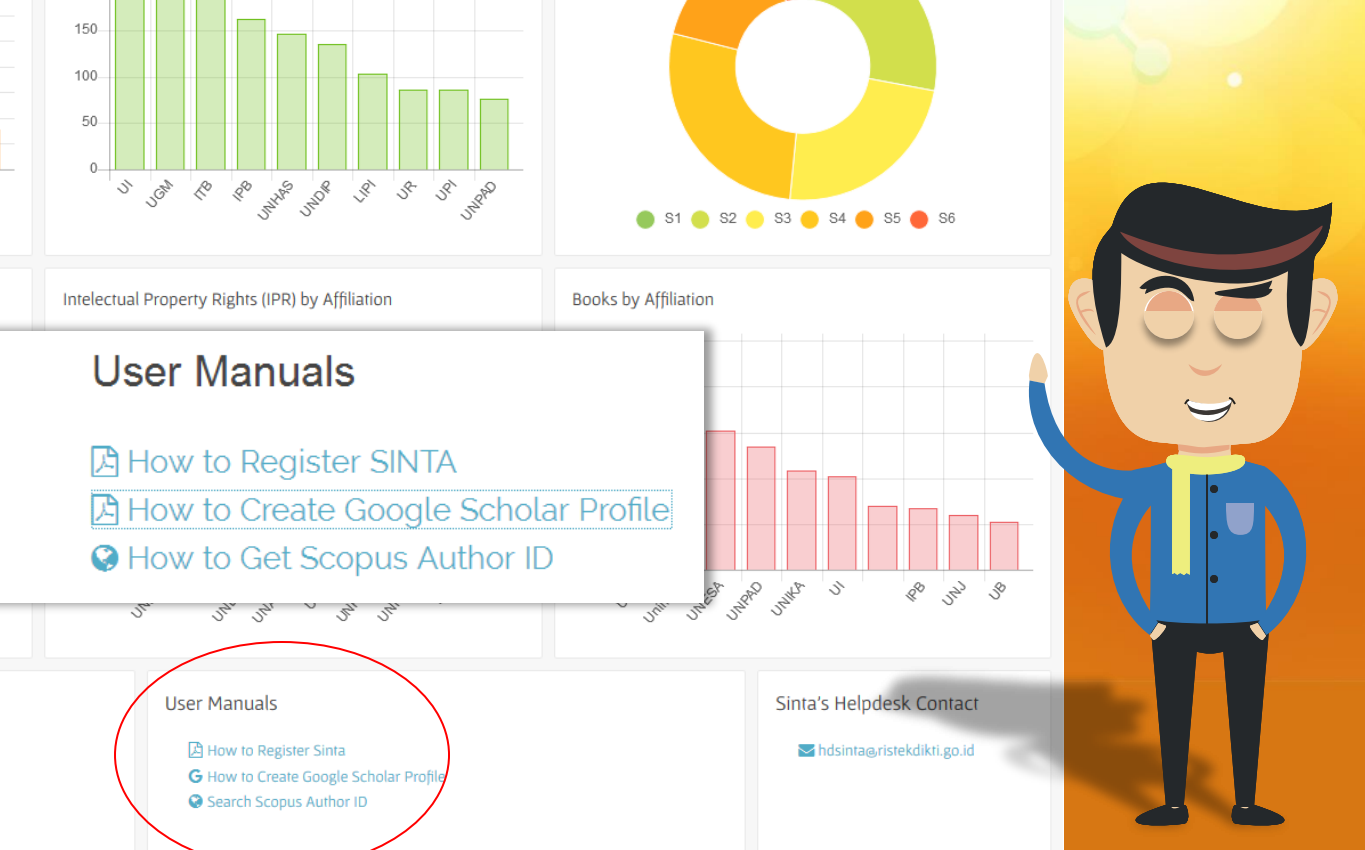

Publications per Year on Scopus' and Google

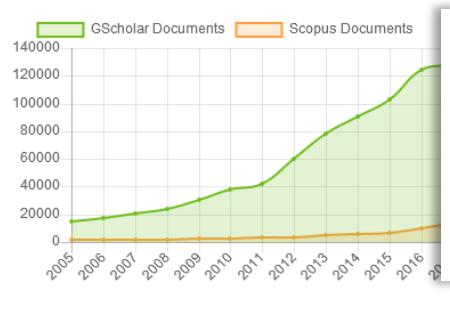

Useful Links

- 🖹 Video SINTA Launching Januari 2018 😬
- Presentasi Menristekdikti RI tentang Peresmian Sinta v2
- Evaluations of Professors
- Surat Edaran Pendaftaran Diri Dosen dan Peneliti di SINTA

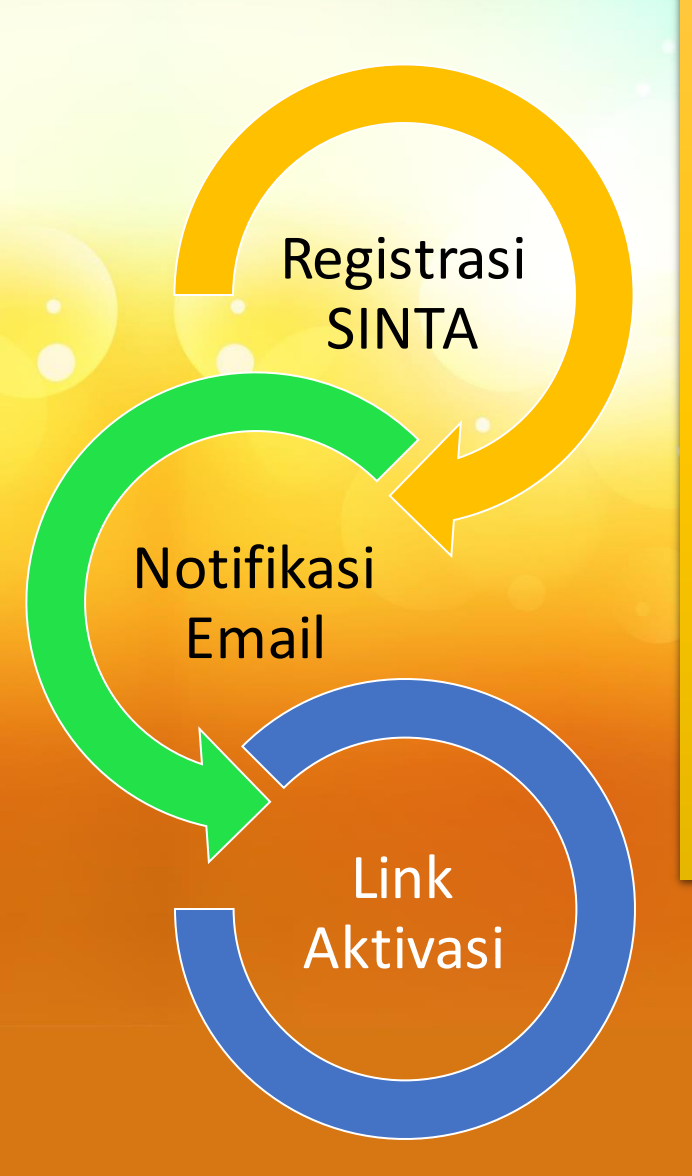

- 1. Notifikasi akan muncul melalui email penulis
- 2. Klik link yang ada pada email untuk aktivasi
- Verifikator akan melakukan verifikasi pada akun penulis, sehingga data yang ada pada Google scholar dan Scopus secara otomatis akan masuk pada profil penulis

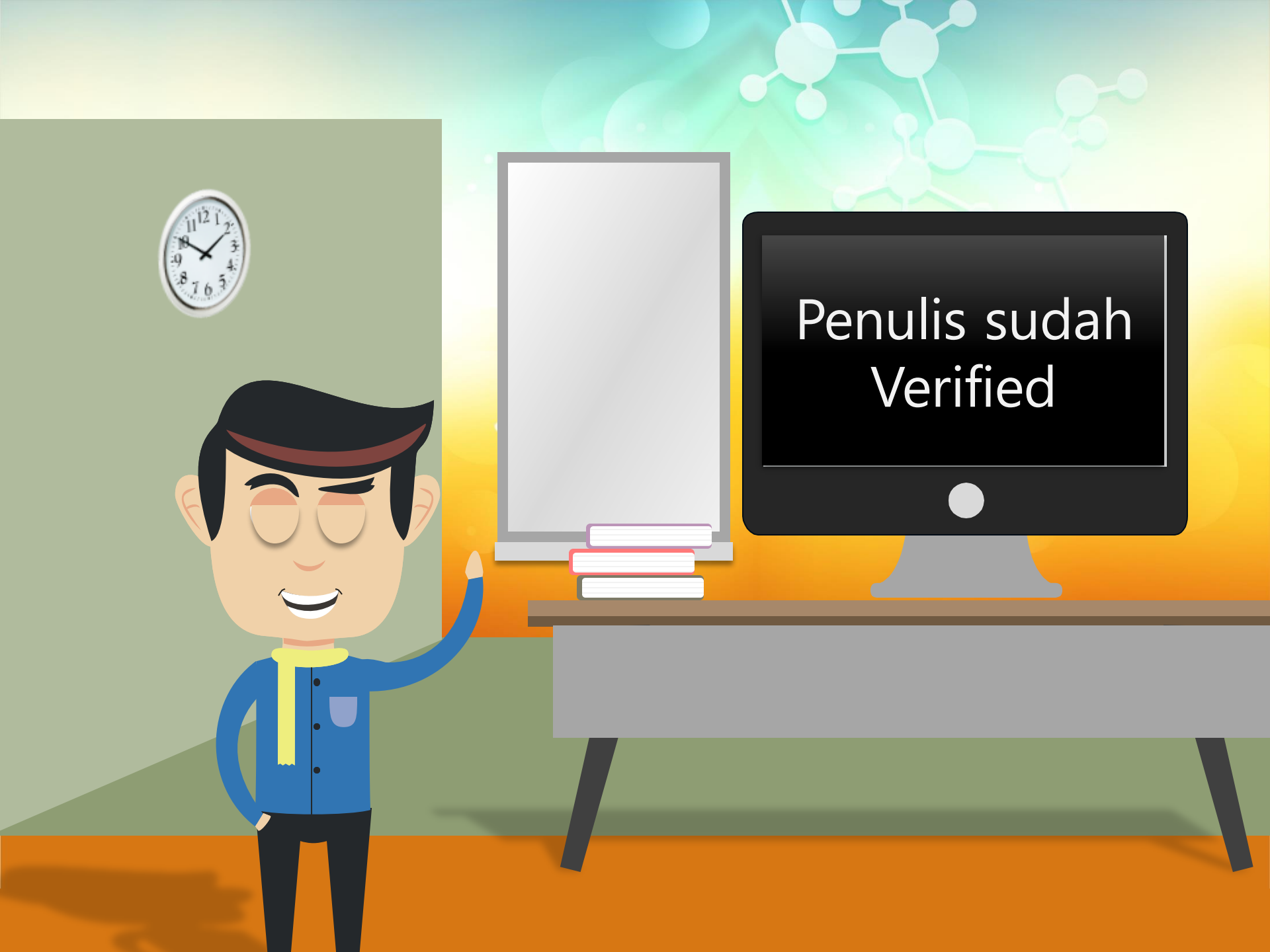

| Search                   |                                           | ٩            | K «       | 1 2 | 3 | 4 | 5      | *    | H |
|--------------------------|-------------------------------------------|--------------|-----------|-----|---|---|--------|------|---|
| Page 1 of 8081<br>Author | l   Total Records : 80806                 |              |           |     |   | C | Nsînta | Scor | e |
|                          | NAMA PENULIS<br>NAMA INSTITUSI            |              |           |     |   |   | 155    | .25  |   |
|                          | NIDN /NIP/NIDK :<br>Scopus' H-Index : 3 I | Google H-Inc | dex : 126 |     |   |   |        |      |   |

Q

mengakses detail data penulis dengan cara klik salah satu nama penulis maka akan muncul tampilan detil penulis

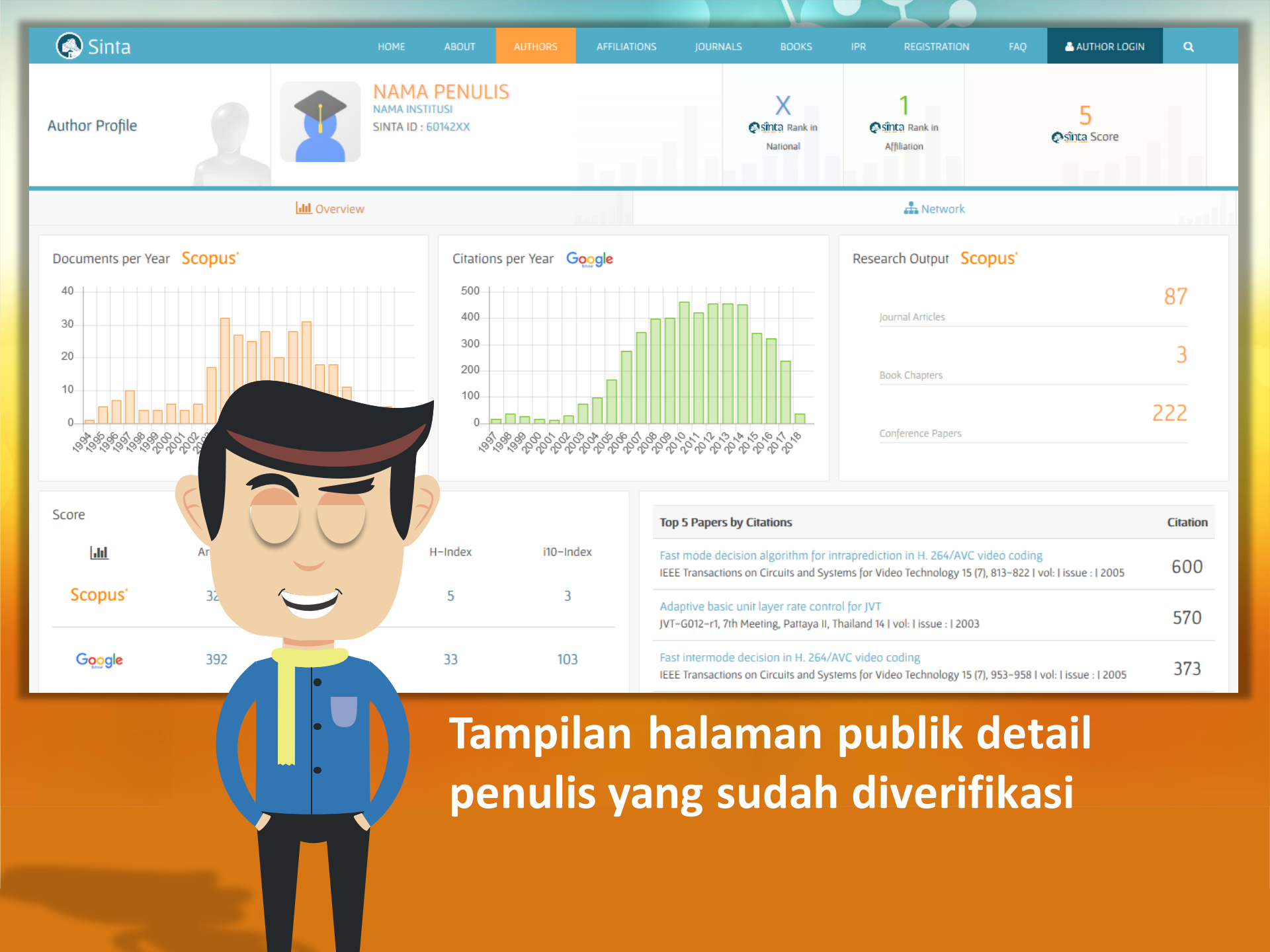

| • •             | HOME ABOUT AUTHORS AFFICIATIONS JOURNALS             | REGISTRATION FAQ       | AUTHOR LOGIN A PROFILE LOC | JOUT            |  |
|-----------------|------------------------------------------------------|------------------------|----------------------------|-----------------|--|
| Sinta Autho     | or                                                   |                        |                            | $\triangleleft$ |  |
|                 | Lul Your Statistic 🚨 Update Profile 🗐 Publications 🗐 | Books <b>T</b> IPR     | author status : 🛇 verified |                 |  |
|                 | Update Profile                                       |                        | Update Password            |                 |  |
| Author ID       | Status NIP / NIK / OTHER                             | Academic Grade (Jabata | in Fungsional)             |                 |  |
| 250677          | Researcher of Indonesian lecturer only               | Assistant Investigat   | or (Peneliti Pertama)      |                 |  |
| 2590XX          | Google Scholar ID / URL                              | Title                  |                            |                 |  |
| Full Name       | xUfhPwwAAAXX (?                                      | Prof, Dr, Ir, etc      | M.Kom                      |                 |  |
| NAMA PENULIS    | Scopus Author ID                                     | Last Education Degree  |                            |                 |  |
| GELAR PENULIS   | 571922663xx                                          | S2                     | S2                         |                 |  |
| Affiliation     | ID Card Number (KTP Only)                            | Department             |                            |                 |  |
| NAMA INSTITUSI  |                                                      |                        | NAMA DEPARTEMEN            |                 |  |
| Department      |                                                      |                        |                            |                 |  |
| NAMA DEPARTEMEN | field is required                                    | Department Degree      |                            |                 |  |

Penulis yang sudah diaktivasi dan diverifikasi dapat login dan melakukan pembaharuan data profil

| o data<br>ooks                                  |                     | / Add Book |           |
|-------------------------------------------------|---------------------|------------|-----------|
| ISBN<br>97897979987××                           |                     | Q Search   |           |
| Book not found.                                 | judul buku          |            |           |
| Please add your book manually                   | Authors *           | • Form in  | put dan   |
| Please fill the form with correct and valid dat | nama penulis        | update     | data buku |
| ISBN *                                          |                     |            |           |
| 97897979987××                                   | Publisher *         |            |           |
| Title *                                         | nama penerbit       | Klaim IS   | RN vang   |
| judul buku                                      | City<br>kota terbit | sudah a    | da atau   |
| Authors*                                        | Year*               |            |           |
| nama penulis                                    | Cover*              | tamban     | baru      |
|                                                 | Frequired           |            |           |

| No data                                                                            |                                                                                                |             |                                               |                  |
|------------------------------------------------------------------------------------|------------------------------------------------------------------------------------------------|-------------|-----------------------------------------------|------------------|
| IPR                                                                                |                                                                                                |             | Add IPR                                       | 120              |
| Nomor Permohonan                                                                   |                                                                                                |             |                                               |                  |
| 123456xx                                                                           |                                                                                                |             | <b>Q</b> Search                               |                  |
| IPR not found.                                                                     |                                                                                                | ٠           | Form input dan                                | Q.               |
| Please add your IPR                                                                | manually                                                                                       |             | update data IPR                               | 2                |
| Please fill the form with<br>Nomor Permohonan *<br>123456xx<br>Kategori *<br>Paten | th correct and valid data. You are responsible f                                               | for your o  | Klaim Nomor<br>perhomohonan<br>yang sudah ada |                  |
| Title *<br>Judul Paten                                                             |                                                                                                |             | atau tambah baru                              |                  |
| Inventor *<br>Nama Inventor                                                        | Pemegang Paten *<br>Nama Pemegang Paten yang bertang<br>Tahun Permohonan<br>2018<br>* required | ggung jav   | wab                                           | + Add IPR Cancel |
|                                                                                    | Page: 1 of 0 pages / Total record: 0 records / Sh                                              | nowing 5 re | ecords per page                               |                  |

## **Break Time**

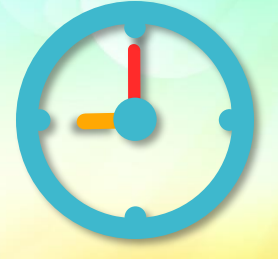

Terima Kasih

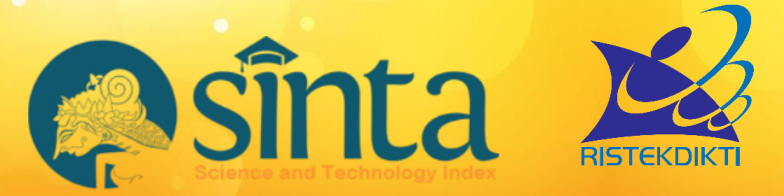

Untuk informasi lebih lanjut silahkan hubungi <u>http://sinta.ristekdikti.go.id</u>

Direktorat Pengelolaan Kekayaan Intelektual Direktorat Jenderal Penguatan Riset dan Pengembangan Kementerian Riset, Teknologi, dan Pendidikan Tinggi Gedung 2 BPPT Lantai 20, Jl. MH Thamrin, Jakarta